# teamnote BASEBALL

# 試合のスコアを記録!リアルタイムに配信!みんなでチームを盛り上げよう!

スコア入力アプリ「teamnote BASEBALL」は、野球だけでなく、ソフトボールでもご利用いただけます。 本アプリをご利用いただくには、事前にチームコミュニケーションアプリ「teamnote」でアカウントを登録し、 スポーツ種別が、野球またはソフトボールのチームに参加している必要があります。 詳しくは、「かんたんスタートガイド(teamnote)」をご確認ください。 https://teamnote.jvckenwood.com/ja/download/manual/TeamnoteQuickStartGuide.pdf

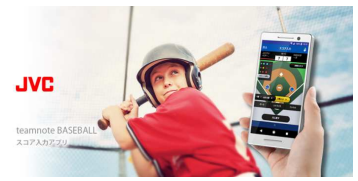

本書では、「teamnote BASEBALL」アプリのインストールからスコア入力までの流れについて説明します。

#### STEP1 スコア入力アプリをインストールする

(1)「teamnote」アプリの[その他]にある[スコア入力アプリ]を開き、チームの競技を選択して、ストアからアプリをインストールします ※QRコードからアクセスすることも可能です teamnote BASKETBALL e . teamnote teamnote Q BASEBALL tote BASEBALL App Store / Google Play 0 0 Ð JVC アプリをインストールする note SOCCER 2種別:サッカー・フット 〇  $\mathbf{C}$ Google Play App St 8 9 9 9 9 0

## STEP2 ログインする

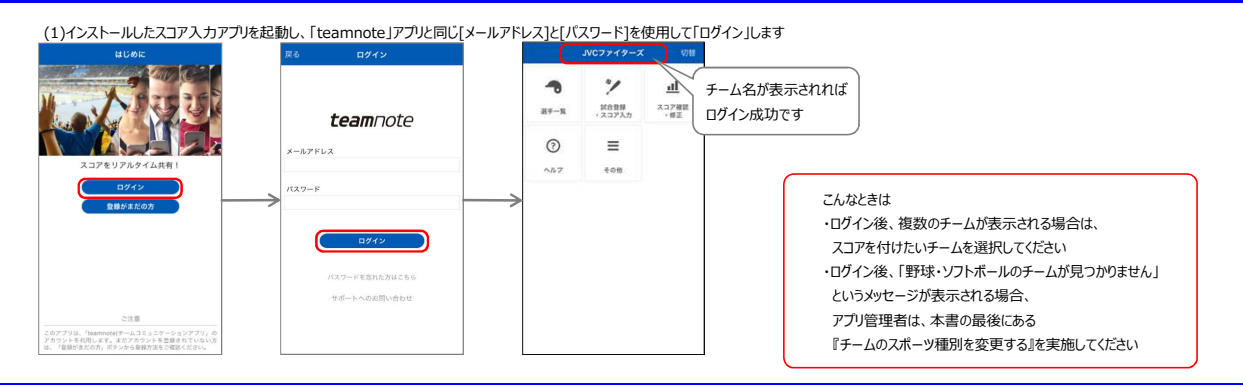

### STEP3 試合を登録する

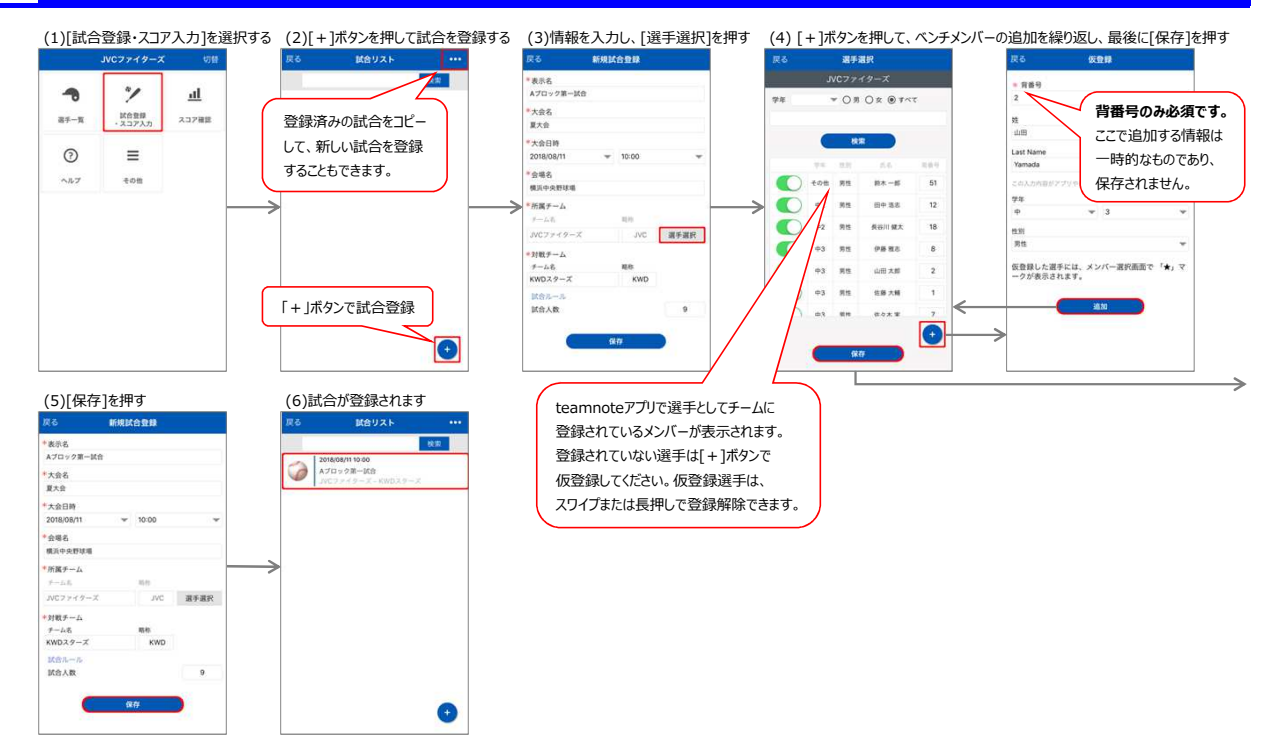

## STEP4 試合のスコアを入力する(野球編)

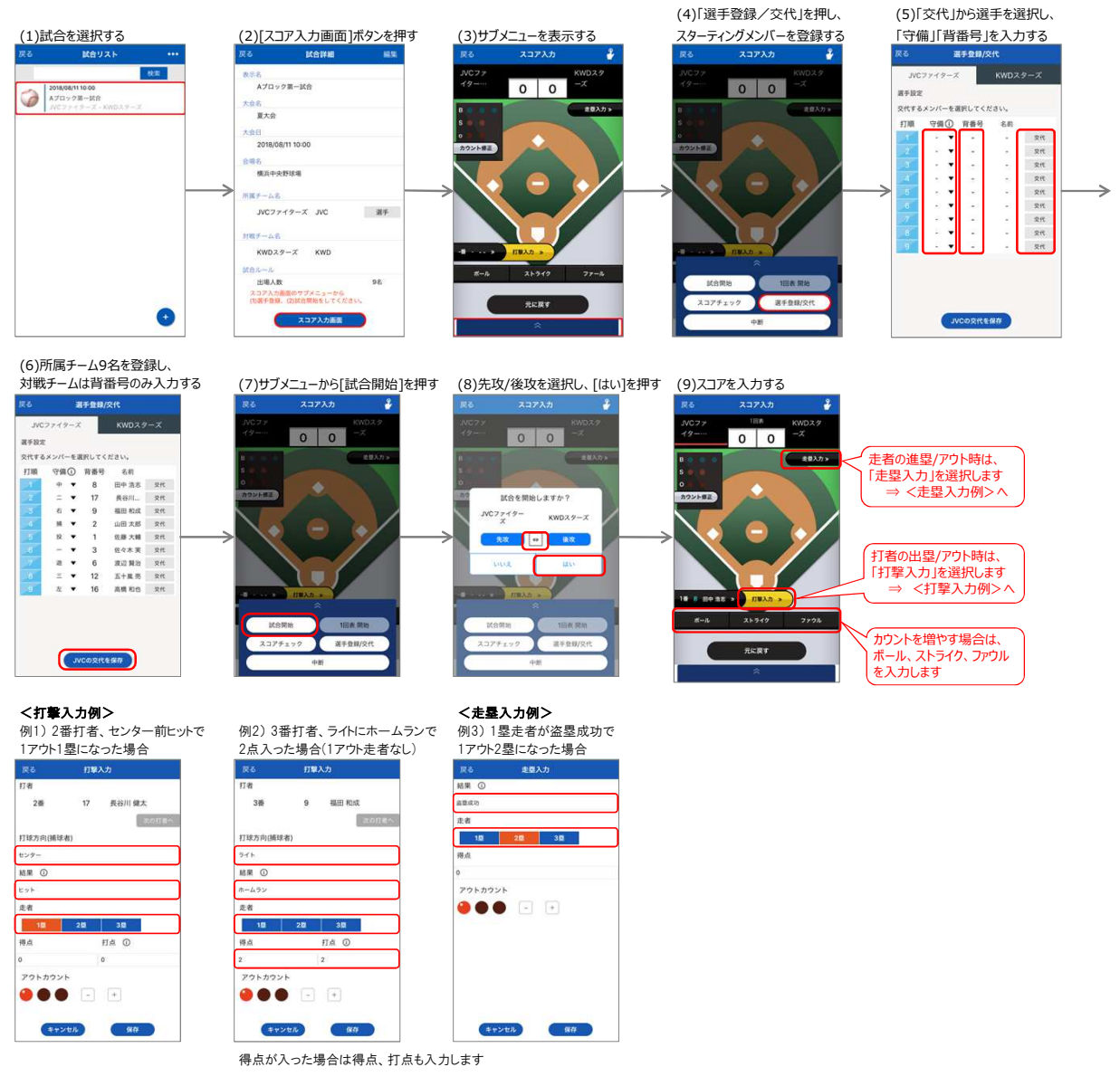

さらに詳しい使い方をご覧いただく場合は、teamnoteボータルサイトの「アプリの使い方」を開き、「5. teamnote BASEBALLについて」をご確認ください。 https://teamnote.ivckenwood.com/ia/howto/5.html

### 補足 チームのスポーツ種別を変更する(チームの管理者が行います)

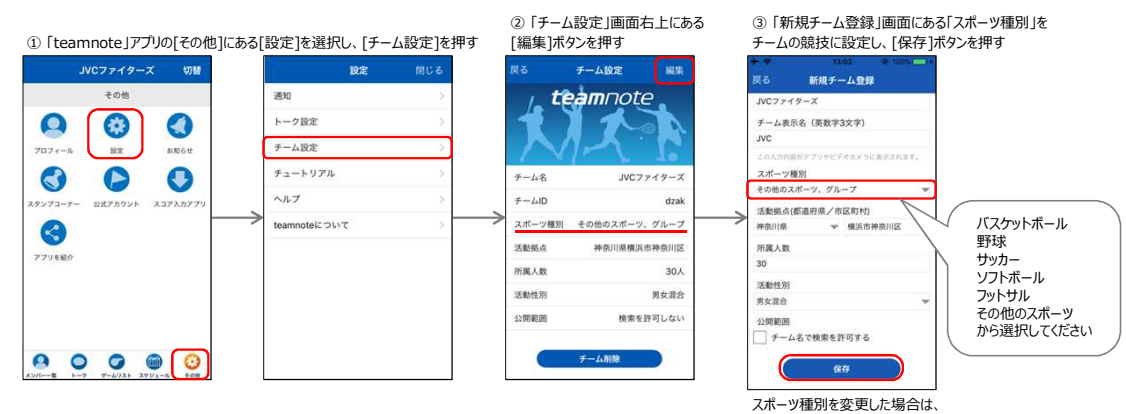

一度アプリを終了して再起動してからお使いください